# 19 GUIDELINES FOR SUBMISSION OF ON-LINE APPLICATION (2025-'26)

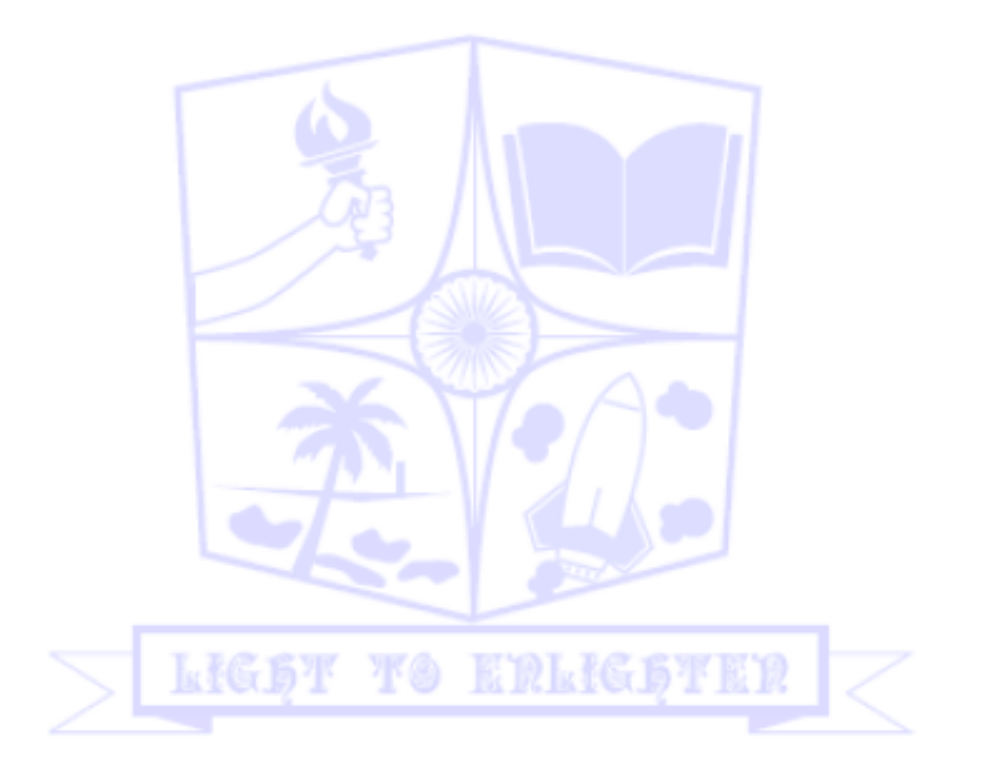

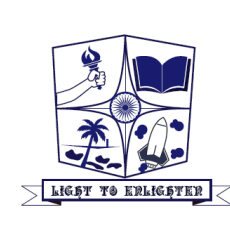

Mahatma Gandhi Govt. Arts College, Mahe, U.T. of Puducherry

### GOVERNMENT OF PUDUCHERRY MAHATMA GANDHI GOVERNMENT ARTS COLLEGE, MAHE

P.O. NEW MAHE - 673 311 www.mggacmahe.ac.in mggac.mahe@nic.in admission@mggacmahe.ac.in 0490-2332319

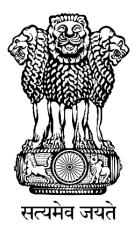

### **GUIDELINES FOR SUBMISSION OF ONLINE APPLICATION (UG COURSES) (2025-'26)**

- This application procedure is only to the UG courses offered in the Mahatma Gandhi Government Arts College, Mahe. The details of the courses, selection criteria etc can be found in the Information Brochure
- 2. The application fee should be paid as per the details given in the table of Section 7 of Information Brochure
- 3. The admission will be done subject to the rules and orders of the Government of Puducherry, Pondicherry Central University, Centac and Admission Committee of the College
- 4. Applicants are required to have a **valid personal email ID** and **mobile number** which should be kept active during the entire admission process, so that the college may send alerts, important communications etc., regarding admission.
- 5. Applications should be submitted **ON-LINE**.
- 6. The applicants have to visit the website for any updates or check his/her SMS and mail for any intimations regarding counselling/admission.
- 7. The on-line application starts on **(will be notified on the website)** and ends on **(will be notified on the website)**.
- 8. **Duplicate/multiple applications**, with same or different mail id **will be rejected** without any intimation.
- 9. Registration is the first step of on-line application. After completing registration, applicants should login with the application number and OTP received in their mobile to complete the application. Otherwise the application will become incomplete and the applicant will be removed in the admission procedures
- 10. Applicants are required to fill carefully all details in the on-line application form without making any spelling mistakes. On submission of on-line application successfully, applicants should take a printout of the application form and **should keep with them during the entire admission process**
- 11. Application once submitted, will not be allowed to edit
- 12. Mere submission of application form does not entitle an applicant to be considered for admission to the programme applied unless he/she fulfils the eligibility criteria/ merit conditions
- 13. Applicants must fully satisfy themselves about their eligibility as prescribed, before filling in the application form

- 14. ON-LINE Applicants should be ready with the following (as per eligibility) to upload while filling the on-line application form photo and signature in JPEG or PNG format and other documents as PDF
- 15. All details connected with admission will be communicated only through e-mail (admission@mggacmahe.ac.in)
- 16. **No Agency/Person is authorized** to assure seats or to do admission independently other than the Admission committee of the college
- 17. Admission Helpline
  - (a) General Queries 0490-2332319, 9446032319 (during office hours)
  - (b) Technical Issues (E-mail) : admission@mggacmahe.ac.in
- 18. Notifications, Information Brochure, Guidelines etc can be downloaded from the website www.mggacmahe.ac.in
- 19. Visit the official website of the college www.mggacmahe.ac.in regularly for admission updates
- 20. If the applicant makes any false statement(s) or omits to state any significant information in the on-line application form, or if the applicant makes any misrepresentation concerning the application, the application may be disqualified
- 21. Candidates will be selected for admission strictly in accordance with the selection criteria specified in the Information Brochure and the final list will be published in the College website
- 22. Those who have not received the Qualifying Examination Certificates yet, can register, fill and save all the other details and complete the Application later, before the last date
- 23. Fake registrations (registrations without any entries in the online application form) will not be considered for admission procedures and will be removed from the application database after the last date of receiving online application, without any intimation.
- 24. All unfinished applications will be considered incomplete and will be removed from the application database after the last date of receiving on-line application, without any intimation.
- 25. Applications without attachments of certificates of SSLC and HSE/Equivalent (original or available printout) will not be considered.

## **19.1 INSTRUCTIONS TO FILL ON-LINE APPLICATION FORM**

Candidates seeking admission to various undergraduate courses are instructed to fill on-line application forms with utmost caution as the submitted (FINALIZE & SUBMIT) application will not be allowed to edit.

- 1. An active **mobile number** and a valid **email id** are mandatory to register, fill and submit online application and to download the allotment order (if allotted). Mobile OTP is required to register and login.
- 2. Visit www.mggacmahe.ac.in (Figure 4), go to admission page (Click the Admission Button shown on the Home Page).

- 3. Read the application submission guidelines
- 🗱 Mahatma Gandhi Government Arti २ 🕁 🛞 Verify it's you 🙄 mggacmahe.ac.in 😢 Plesk Obsidian 18.0.60 🛛 🚾 Magzter - World's lar... 🕤 🔮 Karmayogi Bharat 🌀 LaTeX Tutorial-Page S... Download Anaconda. 🔄 Google Translate A Notices 🌡 Profile **MAHATMA GANDHI** n 2025 🛗 e-Calendar 🧧 e-Learning 🔞 Ask Our Experts 🔥 MGC **GOVERNMENT ARTS** COLLEGE @ SAMS 🖉 LIS 🕷 NAAC Blog # Ho 🐑 College MAHE, PUDUCHERRY COURSES (Total Seats) B.A English (24) D.A Malayalam (24) B.A Hindi (20) B.A Economics (24) B.Sc Physics (24) B.Sc Chemistry (24) B.Sc Botany (24) B.Sc Mathematics (24) B.Sc Computer Science (24) B.Sc Zoology (24) lahe, Puducherry, India B.Com Commerce (40) 88 M.A Hindi (30) M.Sc Botany (30) Figure 5: Admission Home Page 🔐 MGGAC Mahe - Admission (2025) 🗙 ٥ २ 🕁 🛞 Verify it's you ල 🙃 😑 mggacmahe.ac.in/admission 📔 Plesk Obsidian 18.0.60 🛛 😾 Magzter - World's Iar... 📀 🔮 Karmayogi Bharat 📀 LaTeX Tutorial-Page S.. 🔄 Google Tra Mahatma Gandhi Government Arts College Mahe, Puducherry ADMISSION TO UG COURSES - 2025-26 Register Your Application Login 🖀 Home Notification 🚯 Dast

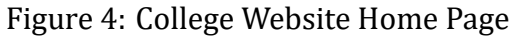

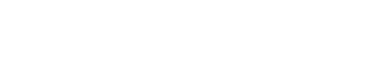

**APPLICATION STATISTICS** 

U

Mahatma Gandhi Govt. Arts College, Mahe, U.T. of Puducherry

NOTIFICATIONS

The page is opened only for testing

- 4. Hovering the mouse over the titles on the notice board (or on the scrolling titles) gives the description of each item. No need to click on the titles. In mobile phone browsers, just tap the titles to get description of the items in the notice board.
- 5. Click the **Register Your Application** button. Registration of the candidate shall be the first step of On-line Application. (Figures 5 and 6)

|                       | REGISTRATION                                 |
|-----------------------|----------------------------------------------|
|                       | Your Name* Mr.  Tharan Sandeep               |
|                       | D Mobile* +91 9447546957 110                 |
| MGGAC<br>UG Admission | Please enter the OTP received on your Mobile |
|                       | E-Mail*                                      |
|                       | B Submit                                     |
| kł                    | ŞT TO ERLIGHTER                              |

Figure 6: Registration

- 6. Enter the name and mobile number of the applicant. Click on Get OTP. Enter the OTP received, give email id and click SUBMIT button.
- 7. Once the Registration is done, candidate can get the Application Number in the registered mobile number. Sometimes there will be a delay in receiving SMS.
- 8. Applicant can login to the portal using the application number/Registered Mobile Number and OTP received in the mobile. (Figures 7 and 8)

|   | → Login                                      |
|---|----------------------------------------------|
|   |                                              |
|   |                                              |
|   | Appl. No./Mobile* +91 9447546957             |
|   | Get OTP                                      |
| A | Register Your Application Login              |
|   |                                              |
|   | Appl. No./Mobile* +91 2500005                |
|   | Please enter the OTP received on your Mobile |
|   | × 99 Sign-in                                 |

Figure 7: Login

9. Click Complete Application

L.,

### Figure 8: Click Complete Application

|                         | Register Your Application | Login                                |
|-------------------------|---------------------------|--------------------------------------|
|                         |                           |                                      |
| 11                      |                           | 1000                                 |
| Dashboard               |                           |                                      |
| Ø                       |                           |                                      |
| Complete<br>Application |                           |                                      |
|                         |                           |                                      |
|                         | Dashboard                 | Deshboard<br>Complete<br>Application |

Carefully enter Fee & Basic Details, Address, Qualifying Examination, Choices and Study details by clicking the corresponding buttons. In each stage the applicant has to click the SAVE button. (Figures 9 and 10)

|                                         | Figure 9:      | Enter t                | he bas    | ic details                | 5         |                  |             |
|-----------------------------------------|----------------|------------------------|-----------|---------------------------|-----------|------------------|-------------|
| MGGAC                                   | Dashboard      |                        |           |                           |           |                  |             |
| 2                                       |                |                        | Sł        | nri./Maste                | er Tharai | n Sande          | ep          |
| Tharan Sandeep<br>(Candidate)<br>Logout |                | <b>()</b>              |           |                           |           |                  | @           |
| Dashboard                               |                | Fee & Basic<br>Details | Address   | Qualifying<br>Examination | Choices   | Study<br>Details | Attachments |
| Complete Application                    | Fee &          | Basic Deta             | ils of Ca | ndidate                   |           |                  |             |
|                                         | Ref./Trans. No |                        |           |                           |           |                  |             |
|                                         | Transaction Da | ite                    |           |                           |           |                  |             |
|                                         | Amount         |                        |           |                           |           |                  |             |
|                                         | Date of Birth  |                        | 22-0      | 5-2010                    |           |                  |             |
|                                         | Nationality    |                        | India     | n                         |           |                  |             |

| ,⊮ MGGAC              | Dashboard                                                                                                    |
|-----------------------|----------------------------------------------------------------------------------------------------|
| Tharan Sandeen        | Shri./Master Tharan Sandeep                                                                                                    |
| (Candidate)<br>Logout | oooooo                                                                                                    |
| 剩 Dashboard           | Fea & Basic Address Qualifying Choices Study Attachments Finalize<br>Details Examination Details                                |
|                       | Address and Parent or Guardian Details      Communication Address      SYO SANDEEP K V. NEAR SS TEMPLE, PAYYANUR, KANNUR 670307 |
|                       | Father                                                                                                    |
|                       | Name SANDEEP K V                                                                                                    |
|                       | Occupation TEACHER                                                                                                    |
|                       | Address NEAR SS TEMPLE, PAYYANUR, KANNUR-670307                                                                                 |

- 11. Enter the **Reference/Transaction Number** of on-line fee (application fee) payment. To know how to pay the application fee, refer **Section 7** of Information Brochure.
- 12. Horizontal and Vertical Reservation fields are meant only for Pondicherry Residents (To know more on residence criteria, see the Information Brochure section 10)
- 13. Type Name of Course, Board etc in the **Qualifying Course Details** section
- 14. Language Preferred is the additional language, the applicant wants to study
- 15. In address details, type the address (including PIN) and other details carefully
- 16. In the **Marks Scored in the Qualifying examination**, choose your subjects from the side button and enter your marks. (Refer figure 11)

Figure 11: Marks Scored in the Qualifying Examination

Marks Scored in the Qualifying Examination

| SUBJECT     |                     | MARK | MAX. MARK | %       |
|-------------|---------------------|------|-----------|---------|
| 💼 English   |                     | 98   | 100       | 98.00   |
| 💼 Malayalam |                     | 100  | 100       | 100.00  |
| Physics     |                     | 100  | 100       | 100.00  |
| 💼 Chemistry |                     | 99   | 100       | 99.00   |
| Mathematics |                     | 100  | 100       | 100.00  |
| 💼 Biology   |                     | 97   | 100       | 97.00   |
|             | Total (Distinction) | 594  | 600       | 99.00 % |

UG Admission 2025-2026 www.mggacmahe.ac.in/admission

- 17. If the courses **are not listed** in the "Choose Subjects", the applicant can select "Additional Paper-1", "Additional Paper-2" etc instead of their unlisted papers.
- 18. Select the choices (Main Subjects Preferred, based on the eligibility of the applicant) ( Maximum 4 choices - see figure 12). Based on the eligibility (see the Information Brochure section 12) of the applicant only a few of the Courses will be active. Applicants from Kerala can choose out of 7 subjects only. They are not eligible to apply for BA English, BA Economics, BA Malayalam and BCom. Refer subsection 11.1 of Information Brochure for details. Also Non-Resident applicants don't have any community reservation and are considered purely based on merit and eligibility.

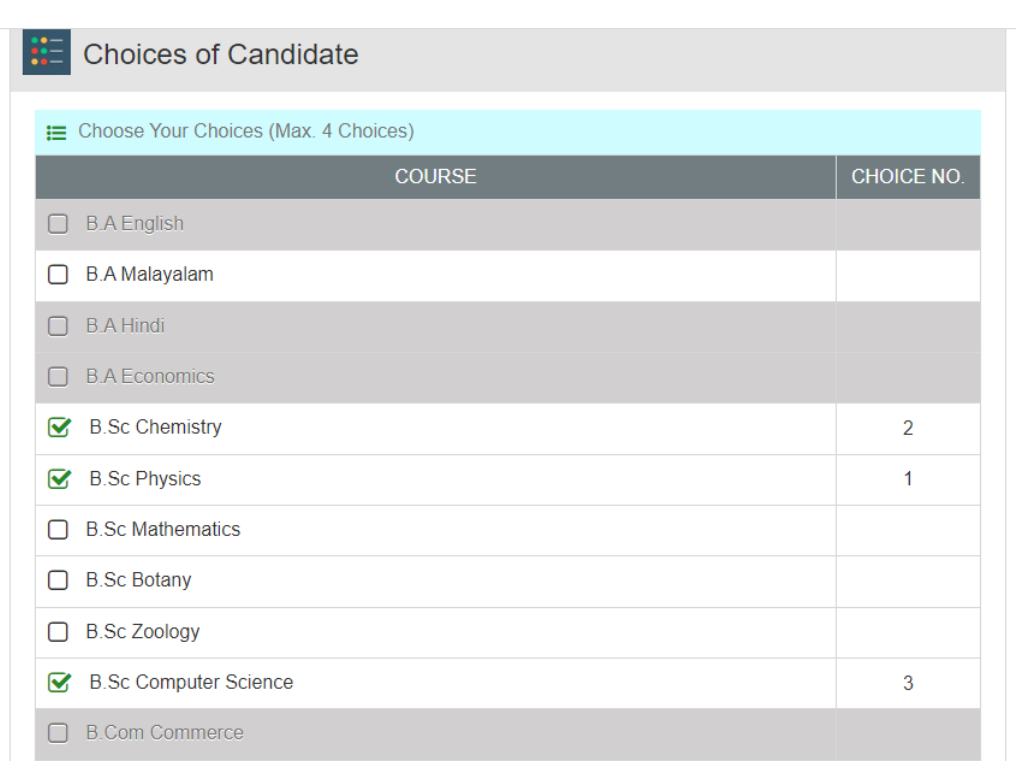

Figure 12: Choices

- 19. The first clicked(tick-marked) course will be the Choice-1, the second clicked one Choice-2 and so on. Choice once marked can be changed by clicking again in the tick-mark box. Refer figure 12.
- 20. Enter the study details of applicant (8th to 12th classes). % of mark is not mandatory. Leave it blank if not required. Only 2 digits can be entered there. Eg: For 95.5%, enter 95 or 96. Refer figure 13

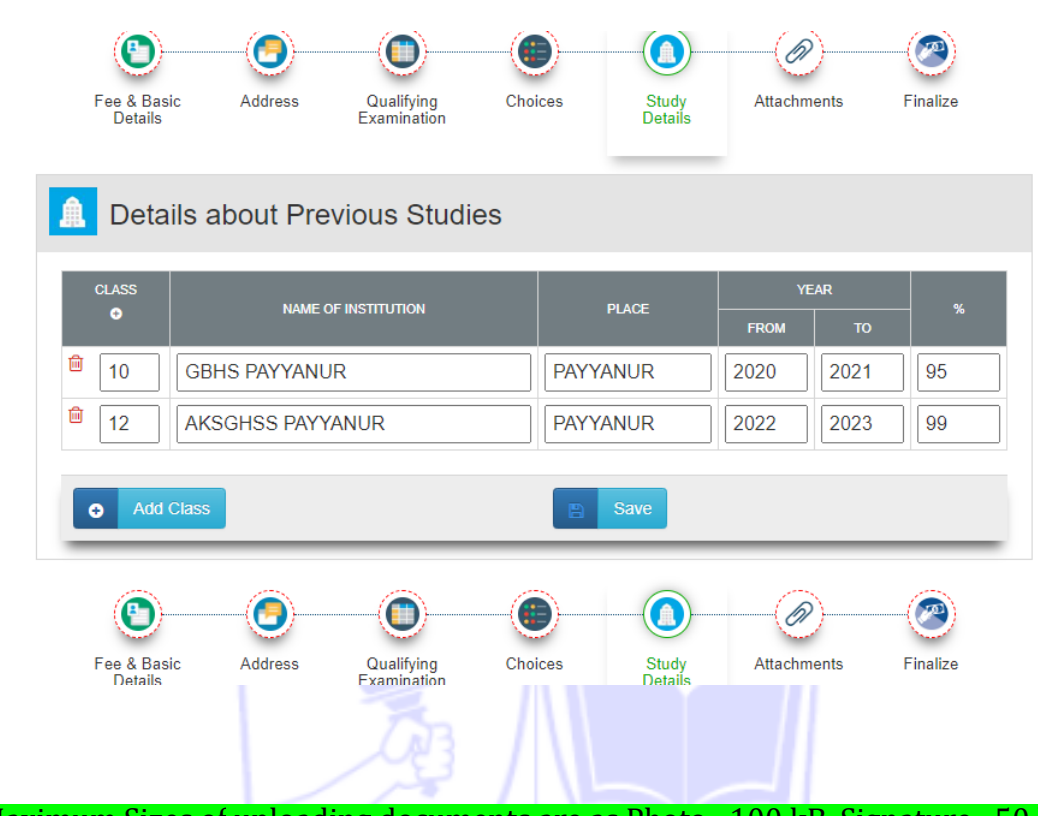

- 21. Maximum Sizes of uploading documents are as Photo : 100 kB, Signature : 50 kB and pdf files : 1 MB
- 22. ON-LINE Applicants should be ready with the following (as per the eligibility/claim) to upload, before filling the on-line application form

| Sl.<br>No. | Documents<br>Needed                                             | File Format | Residents of<br>Pudcherry | Residence by<br>Service of<br>Parents | Other State<br>(NR)<br>Applicants |
|------------|-----------------------------------------------------------------|-------------|---------------------------|---------------------------------------|-----------------------------------|
| 1          | Passport size Photograph                                        | jpeg/png    | $\checkmark$              | $\checkmark$                          | $\checkmark$                      |
| 2          | Signature                                                       | jpeg/png    | ✓ 5                       |                                       | $\checkmark$                      |
| 3          | +2 or Equivalent certificate                                    | pdf         | $\checkmark$              | $\checkmark$                          | $\checkmark$                      |
| 4          | Age Proof (Birth certifi-<br>cate/SSLC)                         | pdf         | $\checkmark$              | $\checkmark$                          | $\checkmark$                      |
| 5          | Digital Residence certificate                                   | pdf         | $\checkmark$              |                                       |                                   |
| 6          | Community certificate (if claims)                               | pdf         | $\checkmark$              |                                       |                                   |
| 7          | PWD/FF/ESM/MSP certifi-<br>cate (if claims)                     | pdf         | $\checkmark$              |                                       |                                   |
| 8          | NSS/NCC/Bharat Scouts<br>and Guides at HSE level (if<br>claims) | pdf         | $\checkmark$              |                                       |                                   |
| 9          | Service certificate of Parent                                   | pdf         |                           | $\checkmark$                          |                                   |
| 10         | Nativity certificate                                            | pdf         |                           |                                       | $\checkmark$                      |

| Table 12: Documents to | be | upl | oad | ed |
|------------------------|----|-----|-----|----|
|------------------------|----|-----|-----|----|

23. In the **Attachments** page, upload (using browse button) your recent passport size photo and signature in **jpeg or png** format and all other documents in **pdf**. Try to upload legible

document with size less than or equal to the maximum allowed size (Maximum permitted sizes of uploading documents are as Photo : 100 kB, Signature : 50 kB and pdf files : 1 MB). Refer figure 14.

| TITLE                                                                | FILE            | BR |
|----------------------------------------------------------------------|-----------------|----|
| Photo                                                                |                 |    |
| Signature                                                            |                 |    |
| S.S.L.C or Birth Certificate<br>For Residents and Non-<br>Residents) | SSLC - Copy.pdf | ۲  |
| ISE Mark List (For Residents and Non-Residents)                      | PLUSTWO.pdf     | ۲  |
| Pondichery Residence<br>Certificate (For Residents of<br>Puducherry) |                 |    |
| Community Certificate (For<br>Residents of Puducherry)               |                 |    |

Figure 14: Upload the documents

- 24. Don't use symbols like +, -, = etc in the file names of uploading files. Eg: Don't use + symbol for HSE certificate; name it as 'plustwo' or 'plus2' and not as '+2'.
- 25. Each pdf file can have one or more pages as per requirement (Number of pages in a pdf file is not limited)
- 26. If the photo and signature are properly uploaded, they become visible. If documents are properly uploaded, after pressing the SAVE button, an "eye" mark appears left to the browse button. Clicking the eye mark opens the uploaded file. To change any of the uploaded files, browse and upload it/them again. Refer figure 14.
- 27. Applicants **need not upload Transfer Certificate and Conduct Certificate** in on-line application, but should be produced at the time of admission.
- 28. All stages starting from **Biodata** will be **auto-navigated to the next** on clicking SAVE button, **except** the one after **attachments**. After uploading the required documents, click SAVE button and manually go to the last section **Complete Registration Process**.
- 29. Manually go to **Complete Registration Process** section. Print/Preview your application. Refer figure 15.

### Figure 15: Preview/Finalize

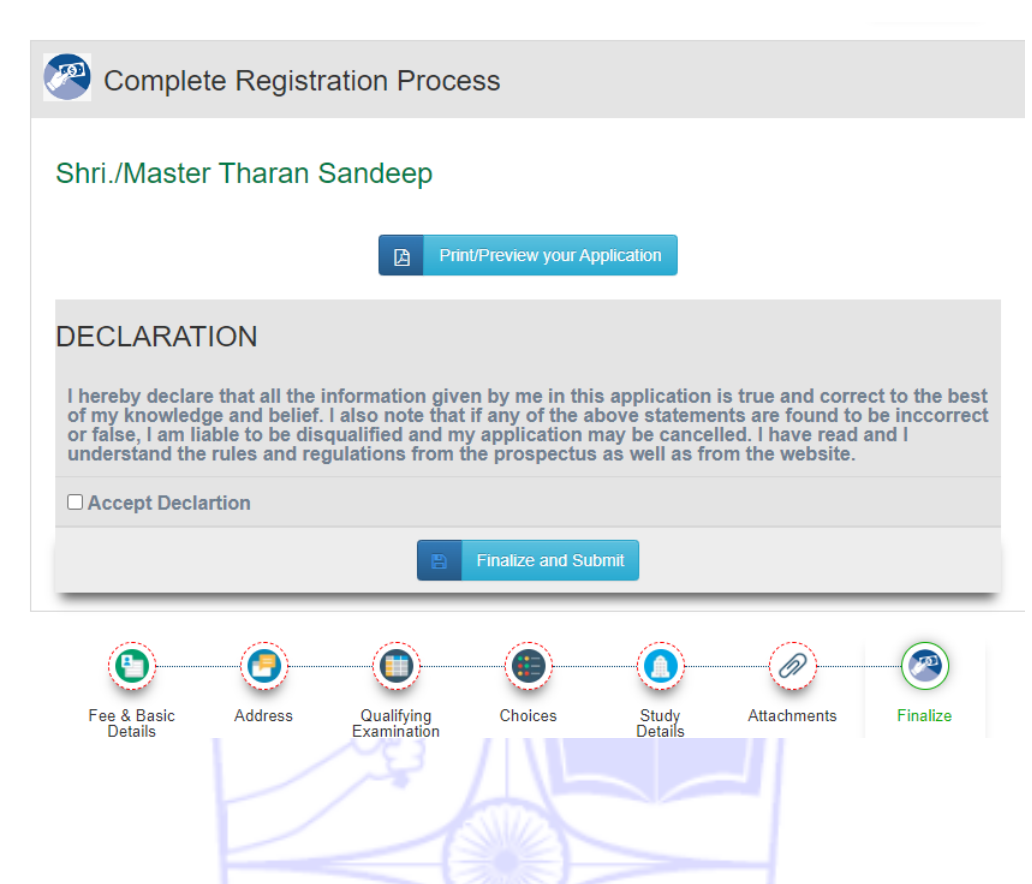

30. Verify the details entered by checking the pdf file generated. The preview pdf generated will have "Preview" watermark. This is not the final file. Refer figure 16.

|                                | Figure 1                            | 16: PDF Preview generated                                                                                 |
|--------------------------------|-------------------------------------|----------------------------------------------------------------------------------------------------|
| evier en                       | <sup>2</sup>                        |                                                                                                    |
| <i><b>Q</b></i> <sup>(0)</sup> |                                     | GOVERNMENT OF PUDUCHERRY<br>Aahatma Gandhi Government Arts College                                        |
|                                | LIGET TO EDIAGPTED                  | (AFFILIATED TO PONDICHERRY UNIVERSITY)<br>P.O New Mahe - 673 311<br>04902332319, Email: mggac.mahe@nic.in |
|                                | APPLICATION FO                      | R ADMISSION TO DEGREE COURSES - 202                                                                       |
| APPL                           | LICATION NUMBER                     |                                                                                                    |
| 1. N                           | ame of Applicant (in BLOCK letters) | THARAN SANDEEP                                                                                            |
| 2 A                            | ge/DOB/Gender                       | 17 2006-05-24 M                                                                                           |
| 3. N                           | ame of Father/Guardian              | SANDEEP K V                                                                                               |
| 4. M                           | lobile Number                       | 9447546957                                                                                                |
| 5. Er                          | nail ID                             | kvsandeep07@gmail.com                                                                                     |
| 6. Ar                          | re you a resident of Puducherry     | No                                                                                                    |
| 7. Na                          | ationality                          | Indian                                                                                                    |
| 8. Co                          | ommunication Address                | S/O SANDEEP K V, NEAR SS TEMPLE, PAYYANUR, KANNUR-670307                                                  |

- 31. If the applicant wants to edit the details, CLOSE the pdf file generated and go to the admission page, edit and click the **SAVE** in each stage.
- 32. If any of the entries from **Biodata** to **Qualifying Examinations** (including) is/are changed, then the choices will be deleted. So if changes are made in the previous sections, save the changes made in each, and re-enter the choices.
- 33. Accept the declaration and **FINALIZE & SUBMIT**. Refer figure 15.
- 34. Once again Click **Print/Preview your application**. Download and keep the soft/hard copy of the pdf file generated (Application Form) with the applicant. This document will act as the acknowledgement for submission of application. Take the print of the same and use it for future reference.

|                                                                           | GOVERNMENT OF PUDUCHERRY<br>Mahatma Gandhi Government Arts College<br>(AFFILIATED TO PONDICHERRY UNIVERSITY)<br>P.O New Mahe - 673 311<br>04902332319, Email: mggac.mahe@nic.in |
|---------------------------------------------------------------------------|----------------------------------------------------------------------------------------------------|
| APPLICATION F                                                             | OR ADMISSION TO DEGREE COURSES - 202                                                                                                    |
| APPLICATION NUMBER                                                        |                                                                                                    |
| 1. Name of Applicant (in BLOCK letters                                    | s) THARAN SANDEEP                                                                                                    |
| 2 Age/DOB/Gender                                                          | 17 2006-05-24 M                                                                                                    |
| 3. Name of Father/Guardian                                                | SANDEEP K V                                                                                                    |
| 4. Mobile Number                                                          | 9447546957                                                                                                    |
| 5. Email ID                                                               | kvsandeep07@gmail.com                                                                                                    |
|                                                                           | No                                                                                                    |
| 6. Are you a resident of Puducherry                                       |                                                                                                    |
| <ol> <li>Are you a resident of Puducherry</li> <li>Nationality</li> </ol> | Indian                                                                                                    |

#### Figure 17: PDF Final generated

- 35. The applicant should complete the application procedures by clicking FINALIZE & SUB-MIT. Printout of PDF application file with FINAL watermark and college logo only will be considered for admission procedures. It is the responsibility of the applicant to ensure all the required details are entered and the files are attached. Refer figure 17
- 36. Once the application is submitted, applicant can not edit any of the data entered.
- 37. Log out the session
- 38. The applicant can view the application form, print application, know the merit mark and allotment status (when the rank list is published), download admit card (when generated), etc., by signing in to the applicant's dashboard
- 39. After submission of application, the applicants should visit the admission page regularly. They should check whether their application is **rejected**, **approved or not-approved** from the home page (Click on each button. Refer figure 18).

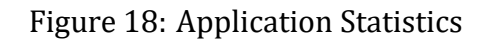

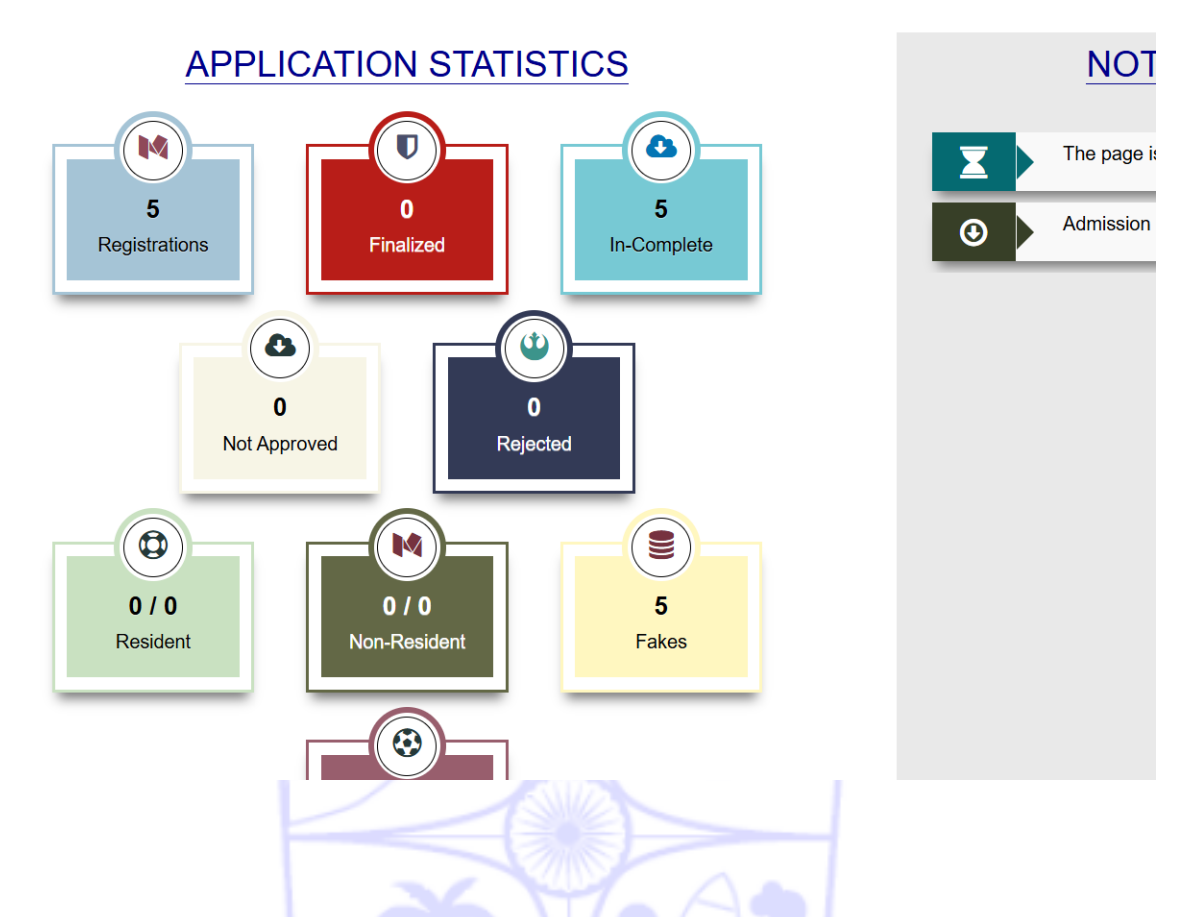

- 40. If **not-approved**, applicants can find the reason for the same. **Request to enable editing facility** in the already submitted application (will be notified on the website). Make required corrections, save each section, again Finalize and Submit, before the last date given to do so.
- 41. If the applicant is in **Approved** list, he/she can wait for the trial rank-list. If the applicant has any objection in the trial rank-list published, it should be raised through proper channel (will be notified on the website).
- 42. Final rank-list will be published, after checking the objections (if any) raised by the applicants.
- 43. Allotments will be made based on the final rank-list published.